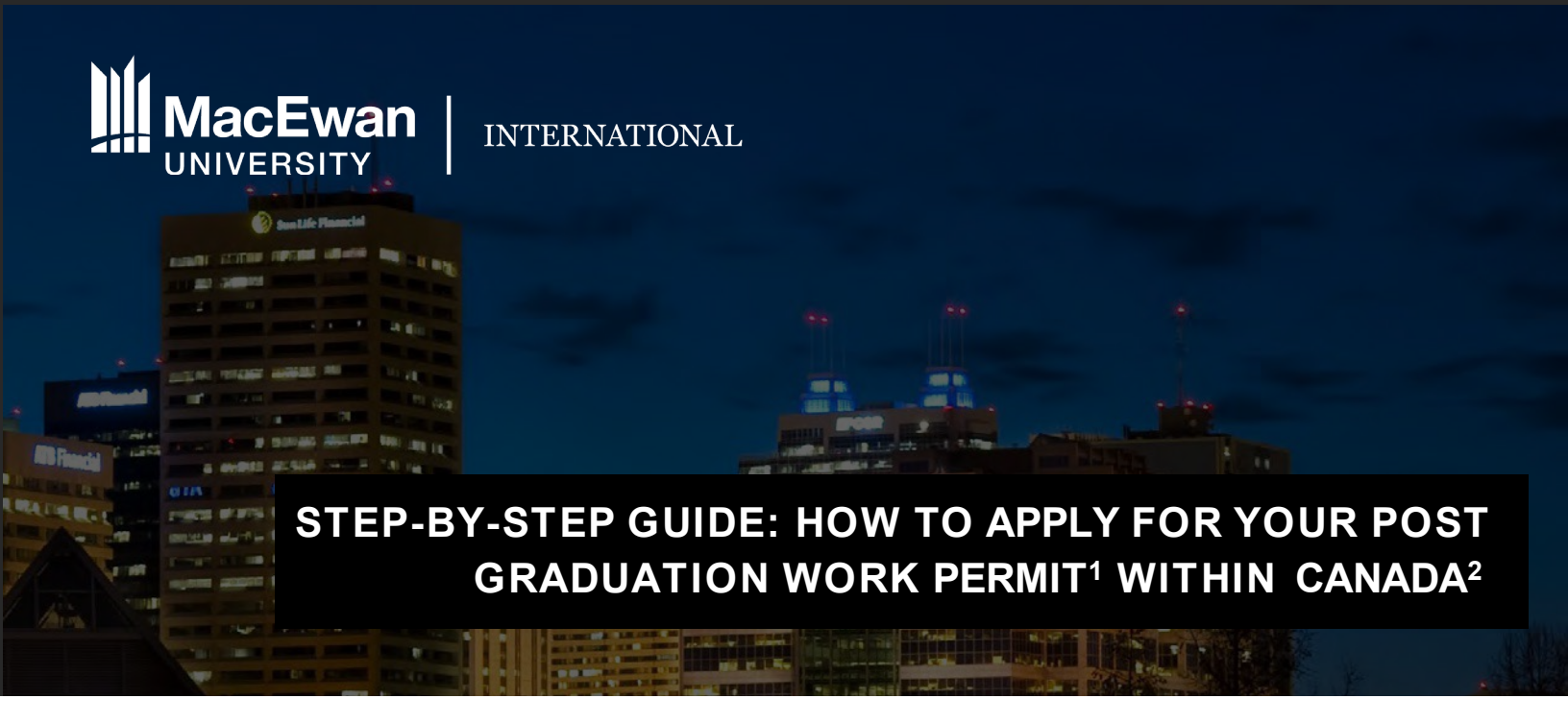

#### How to apply

Sign in to your IRCC secure account.

#### When to apply

• [Inside Canada Application] **Within 90 days** of your program completion date and before the expiry date printed on your study permit, whichever comes first.

OR

• [Outside Canada Application] **Within 180 days** of your program completion date if you have left Canada or hold a valid visitor record. You must have held a study permit within the last 180 days. *Please speak to an International Student Specialist as this guide does not apply to a PGWP application from outside Canada.* 

Cost

\$255 CAD

**Processing time** 

Check the IRCC Processing Time website.

#### Application form

<u>IMM5710</u> (Application to Change Conditions, Extend my Stay or Remain in Canada as a Worker)

<sup>1</sup> https://www.canada.ca/en/immigration-refugees-citizenship/corporate/publications-manuals/operational-bulletins-manuals/temporaryresidents/study-permits/post-graduation-work-permit-program.html

<sup>2</sup> https://www.canada.ca/en/immigration-refugees-citizenship/services/application/application-forms-guides/guide-5580-applying-work-permit-student-guide.html permits/post-graduation-work-permit-program/permit.html

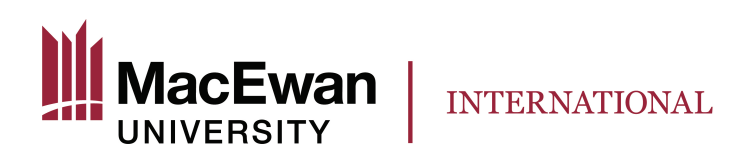

Please remember that this Information may change, and this guide is not a legal document. It is reviewed and updated by MacEwan International's Regulated Canadian Immigration Consultants (RCICs) and Regulated International Student Immigration Advisors (RISIAs) in compliance with the *Immigration and Refugee Protection Act* and the *Regulations* (IRPA & IRPR). Always refer to <u>Immigration, Refugees and Citizenship Canada</u> (IRCC) for the most up-to-date information.

#### Step 1 Gather your documents

Please note the following:

- Documents should be issued within 30 days prior to submitting your application.
- If you want to upload several documents in one field, you must combine all the documents in one PDF file (the size limit is 4 MB).
- Your documents must be in English or French, if not, provide the English or French translation with an affidavit from the translator certifying the document.

#### **Required documents:**

- Official Transcripts
  - Non-credit program transcripts (for PD Certificates) are issued by the School of Continuing Education. PD Certificate graduates receive their transcripts during the SCE PD Graduation Ceremony – No need to submit a separate request.
  - Credit program transcripts (for undergraduate programs, University Preparation and English as an Additional Language) are issued by the Office of the University Registrar

How to request a transcript for credit programs online

- Log in to myPortal.MacEwan.ca
- Launch myStudentSystem
- Go to the Academic Records title
- o Click "Request Official Transcript"
- Select: Grade Posting or Immediate Processing (if final grades are already posted)
- Select "Send Electronically to MyCreds"
- o Click "Submit"
- You will receive notification in your MacEwan email once your document is available in MyCreds. This may take up to 2 business days.
  - In your MyCreds account, click on "Documents" to see your transcript.
  - > Click on "Download PDF" to download your transcript for your application.

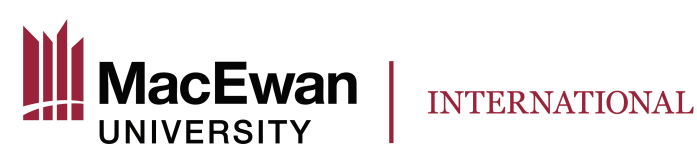

- Post-graduation Work Permit (PGWP) letter
  - Your PGWP letter must indicate the length of your program and graduation approval date.
  - PD certificate students will receive the letter during the SCE PD Graduation Ceremony
     No need to submit a separate request.
  - o Credit program students can request this letter only after their graduation is approved.

To request, send the International General Request Form to

international@macewan.ca (allow 5 business days for processing).

How credit program students can check if they are approved to graduate

- Log in to myPortal.MacEwan.ca
- Launch myStudentSystem
- o Go to the Academic Records title
- $\circ$  Click View My Graduation Status from menu on the left
- You can confirm the approval of your graduation application once the Graduation Status changes to "Eligible to Graduate."
- Passport
  - Include a copy of the page with your name, date of birth, passport number, expiry date and a copy of every page that has stamps, visas, or markings from Canada or any other countries.
  - Ensure your passport remains valid for the full length of your eligible PGWP. A PGWP cannot be issued past your passport's expiry date. Book an appointment with an International Student Specialist for further discussion, if needed.
- Digital passport-sized photo
- <u>Proof of language results</u> (a minimum level of CLB 7 or NCLC 7)
  - English Tests: CELPIP-General, IELTS General Training or PTE Core
  - French Tests: TEF Canada: Test d'évaluation de français or TCF Canada: Test de connaissance du français)

#### Additional documents you might need:

- Immigration Medical Exam
- Family Information Form (IMM5707)
- Biometrics
- Client Information Letter (a letter of explanation providing any additional information that you want to share with IRCC)
- MacEwan University's letter confirming the date a student withdrew from a course (or courses), resulting in a part-time status for the remainder of the term
- Authorized leave letter
- Any case-specific letters

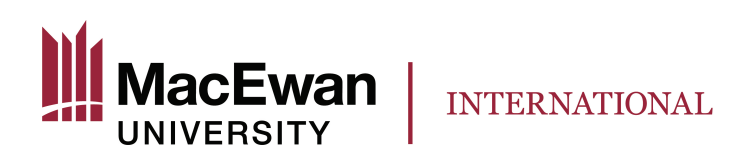

# Step 2 Create or sign in with your GCKey or Sign-In Partner log-in information on the <u>IRCC</u> website.

### Step 3

Click on "Apply to come to Canada" and "Visitor visa, study and/or work permit".

| Search:                                                                                                    | Showing 0 to 0                                                                                                    | of 0 entries   Show 5                                                                                                    | <ul> <li>entries</li> </ul>                                                                    |                                                                                                 |                                                                  |                             |
|----------------------------------------------------------------------------------------------------|----------------------------------------------------------------------------------------------------|----------------------------------------------------------------------------------------------------|------------------------------------------------------------------------------------------------|-------------------------------------------------------------------------------------------------|------------------------------------------------------------------|-----------------------------|
| Application type ↓↑                                                                                                    | Application number ↓↑                                                                                                    | Applicant name ↓↑                                                                                                    | Date submitted 4                                                                               | Current status ↓↑                                                                               | Messages ↓†                                                      | Action                      |
|                                                                                                    |                                                                                                    | No data avai                                                                                                    | ilable in table                                                                                |                                                                                                 |                                                                  |                             |
| Did you apply on paper o<br>online.                                                                                                    | or don't see your online applic                                                                                                    | cation in your account? Add                                                                                                    | d (link) your application to                                                                   | <u>your account</u> to access it                                                                | t and check your s                                               | status                      |
|                                                                                                    | application or profile you have                                                                                                    | an't submitted or delete it fr                                                                                                    | a om vour account                                                                              |                                                                                                 |                                                                  |                             |
| Search:                                                                                                    | Showing 0 to 0                                                                                                    | of 0 entries   Show 5                                                                                                    | entries                                                                                        |                                                                                                 |                                                                  |                             |
| Application type 11                                                                                                    | Date Created                                                                                                    | ↓ Davs left t                                                                                                    | o submit ↓î                                                                                    | Date last saved ↓1                                                                              | A 1                                                              | Action                      |
|                                                                                                    |                                                                                                    | No data avai                                                                                                    | ilable in table                                                                                |                                                                                                 | ·                                                                |                             |
| Start an applic<br><u>Apply to come to Cana</u><br>Includes applications for<br>study permits, Express E<br>Experience Canada. You                                                                                                    | cation<br><u>da</u><br>visitor visas, work and<br>Entry and International<br>u will need your personal                                                                                                    | Refugees: Apply for ten<br>benefits<br>Use this application if you<br>or refugee claimant who y                                                         | nporary health care                                                                            | <u>Citizenship: Apply (</u><br>citizenship<br>Use this application t<br>citizenship (citizenshi | for a search or p<br>to apply for proof<br>ip certificate) or to | of<br>osearch               |
|                                                                                                    |                                                                                                    |                                                                                                    |                                                                                                |                                                                                                 |                                                                  |                             |
| Students: Transfer sch<br>For approved study pern<br>you are changing design<br>You will need your applic<br>ersonal ch                                                                                                    | eools<br>nit holders only. Tell us if<br>lated learning institutions.<br>ation number.<br>ecklist                                                                                                    |                                                                                                    |                                                                                                |                                                                                                 |                                                                  |                             |
| Students: Transfer sch<br>For approved study perm<br>you are changing design<br>You will need your applic<br>ersonal ch<br>Personal Refe<br>ou have already complet                                                                                                    | ecols<br>init holders only. Tell us if<br>iated learning institutions.<br>ation number.<br>ecklist<br>erence Code<br>ted the Come to Canada or ti                                                                                                    | he Express Entry wizard, yu                                                                                                    | ou would have received a                                                                       | document checklist and/                                                                         | or a personal refe                                               | erence                      |
| Students: Transfer sch<br>For approved study pern<br>you are changing design<br>You will need your applic<br>Personal ch<br>Personal Refe<br>ou have already complet<br>de, based on the answer                                                                                                    | erence Code<br>ted the Come to Canada or th<br>s you provided.                                                                                                    | he Express Entry wizard, yr                                                                                                    | ou would have received a                                                                       | document checklist and/                                                                         | 'or a personal refe                                              | erence                      |
| Students: Transfer sch<br>For approved study perm<br>you are changing design<br>You will need your applic<br>Personal ch<br>Personal Refe<br>ou have already complet<br>de, based on the answer<br>ease enter your person                                                                                                    | erence Code<br>ted the Come to Canada or ti<br>s you provided.<br>al reference code to begin                                                                                                    | he Express Entry wizard, yr<br>your application, (require                                                                                               | ou would have received a                                                                       | document checklist and/                                                                         | 'or a personal refe                                              | erence                      |
| Students: Transfer sch<br>For approved study perm<br>you are changing design<br>You will need your applic<br>Personal ch<br>Personal Refe<br>ou have already complet<br>de, based on the answer<br>ease enter your person                                                                                                    | ecols<br>init holders only. Tell us if<br>iated learning institutions.<br>cation number.<br>ecklist<br>erence Code<br>ted the Come to Canada or th<br>s you provided.<br>al reference code to begin y                                                                                                    | he Express Entry wizard, yo<br>your application. <i>(require</i>                                                                                        | ou would have received a                                                                       | document checklist and/                                                                         | 'or a personal refe                                              | erence                      |
| Students: Transfer sch<br>For approved study perm<br>you are changing design<br>You will need your applic<br>Personal ch<br>Personal Refe<br>rou have already complet<br>de, based on the answer<br>case enter your personal<br>continue Cancel                                                                                                    | ecols<br>init holders only. Tell us if<br>iated learning institutions.<br>ation number.<br>ecklist<br>erence Code<br>ted the Come to Canada or th<br>s you provided.<br>al reference code to begin to<br>the code to begin to<br>the code to<br>the code to begin to<br>the code to<br>the code to<br>the | he Express Entry wizard, yr<br>your application. <i>(require</i>                                                                                        | ou would have received a                                                                       | document checklist and/                                                                         | or a personal refe                                               | erence                      |
| Students: Transfer sch<br>For approved study perm<br>you are changing design<br>You will need your applic<br>ersonal ch<br>Personal Refe<br>ou have already complet<br>de, based on the answer<br>case enter your person<br>continue Cancel<br>do not have a                                                                                                    | a Personal Refe                                                                                                    | he Express Entry wizard, yo<br>your application. (require<br>erence Code                                                                                | ou would have received a                                                                       | document checklist and/                                                                         | 'or a personal refe                                              | erence                      |
| Students: Transfer sch<br>For approved study permy<br>you are changing design<br>You will need your applif<br>Personal ch<br>Personal Refe<br>tou have already complet<br>de, based on the answer<br>case enter your person<br>Continue Cancel<br>do not have a person<br>press Entry, and begin a                                                                                                    | a Personal Reference code, you may a nolline application.                                                                                                    | he Express Entry wizard, yo<br>your application. (require<br>erence Code<br>answer a series of question                                                 | ou would have received a<br>d)<br>is to find out if you are elig                               | document checklist and/                                                                         | 'or a personal refe<br>nd/or permit, appl                        | erence<br>y for             |
| Students: Transfer sch<br>For approved study permyou are changing design<br>You will need your applic<br>ersonal change<br>Personal Refe<br>ou have already complet<br>te, based on the answer<br>wase enter your person<br>continue Cancel<br>do not have a person<br>press Entry, and begin at<br>ou begin your application<br>acklist right into your acc                                                                                                    | and holders only. Tell us if intered learning institutions. Eation number.                                                                                                    | he Express Entry wizard, yo<br>your application. ( <i>require</i><br>erence Code<br>answer a series of question<br>o your account, you will no          | ou would have received a<br>d)<br>is to find out if you are elig<br>ot receive a personal refe | document checklist and/<br>gible to apply for a visa and a rence code, as the system            | 'or a personal refe<br>nd/or permit, appl<br>m will save your d  | erence<br>y for             |
| Students: Transfer sch<br>For approved study perm<br>you are changing design<br>You will need your applic<br>Personal ch<br>Personal Refe<br>rou have already complet<br>de, based on the answer<br>case enter your person<br>Continue Cancel<br>Continue Cancel<br>Continue Ca | a Personal Reference code to begin y notified and the second second seco                                                                                                    | he Express Entry wizard, yo<br>your application. <i>(require</i><br>erence Code<br>answer a series of question<br>o your account, you will no<br>nline: | ou would have received a<br>d)<br>is to find out if you are elig<br>ot receive a personal refe | document checklist and/<br>gible to apply for a visa an<br>rence code, as the system            | 'or a personal refe<br>nd/or permit, appl<br>m will save your d  | erence<br>y for<br>locument |
| Students: Transfer sch<br>For approved study permy<br>you are changing design<br>you will need your applif<br>ersonal ch<br>Personal Refe<br>ou have already complet<br>de, based on the answer<br>case enter your person<br>continue Cancel<br>do not have a person<br>press Entry, and begin at<br>ou begin your application<br>acklist right into your acc<br>etermine your eli<br>fisitor visa, study and/or                                                                                                    | a Personal Reference code to begin y an online application. In after you have logged interest out.                                                                                                    | he Express Entry wizard, yo<br>your application. <i>(require</i><br>erence Code<br>answer a series of question<br>o your account, you will no<br>nline: | ou would have received a<br>d)<br>is to find out if you are elig<br>ot receive a personal refe | document checklist and/<br>gible to apply for a visa an<br>rence code, as the system            | 'or a personal refe<br>nd/or permit, appl<br>m will save your d  | erence<br>y for<br>locument |
| Students: Transfer sch<br>For approved study permyou are changing design<br>You will need your applif<br>ersonal changing design<br>Personal changing design<br>Personal changing design<br>Personal changing design<br>ou have already complete<br>to have already complete<br>to have already complete<br>to based on the answer<br>assee enter your person<br>continue cancel<br>do not have a person<br>press Entry, and begin at<br>ou begin your application<br>tecklist right into your acce<br>etermine your eli<br>tisitor visa, study and/or<br>express Entry (EE)                                                                                                    | a Personal Refe<br>alteriore code to begin to<br>an a the second to be the second to be the second<br>term of the second to be the second to be the sec                                                                                                    | he Express Entry wizard, yo<br>your application. <i>(require</i><br>erence Code<br>answer a series of question<br>o your account, you will no<br>nline: | ou would have received a<br>d)<br>is to find out if you are elig<br>ot receive a personal refe | document checklist and/<br>gible to apply for a visa an<br>rence code, as the system            | 'or a personal refe<br>nd/or permit, appl<br>m will save your d  | erence<br>y for<br>locument |

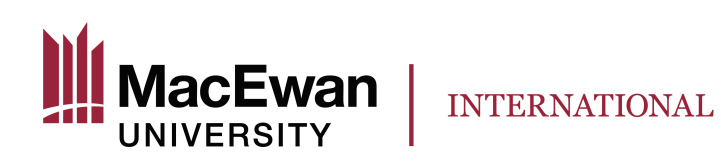

# Step 4

#### Answer the questions.

| ind out if you're eligible to a                                                                                                    | pply                                                                                                    |
|----------------------------------------------------------------------------------------------------|----------------------------------------------------------------------------------------------------|
| /hat would you like to do in Canada? (required) 🚱                                                                                                    |                                                                                                    |
| Work                                                                                                    | *                                                                                                    |
| ow long are you planning to stay in Canada? (required)                                                                                                    |                                                                                                    |
| Temporarily - more than 6 months                                                                                                    | ~                                                                                                    |
| elect the code that matches the one on your passport. (requ)<br>Please make a selection                                                                                                    | (rred) 😧                                                                                                    |
| /hat is your current country/territory of residence? If you are<br>Canada                                                                                                    | presently in Canada, you should select Canada. (required) 🚱                                                                                                    |
| o you have a <u>family member</u> who is a Canadian <u>citizen</u> or <u>per</u><br>Please make a selection                                                                                                    | rmanent resident and is 18 years or older? (required)                                                                                                    |
| /hat is your date of birth? (required)                                                                                                    |                                                                                                    |
| Select year ~ Select month                                                                                                    | ✓ Select day ✓                                                                                                    |
| Gancel D                                                                                                    | Update Information                                                                                                    |
| Find out if you're eligible to a                                                                                                    | apply                                                                                                    |
| Are you a lawful normanent resident of the United States with                                                                                                    | h a valid LL 6. Citizanshin and Immigration Services (LLSCLS) number:2 (required)                                                                                                    |
| Please make a selection                                                                                                    |                                                                                                    |
|                                                                                                    |                                                                                                    |
| Save and Exit Questionnaire                                                                                                    | Next 💽                                                                                                    |
|                                                                                                    |                                                                                                    |
| Important: This information is for reference only and no immigration decision v<br>officer in accordance with the Immigration and Refugee Protection Act. without                                                                                                    | will be made based on your answers. If you choose to apply, your application will be considered by an immigration                                                                                                    |
|                                                                                                    | regard to any outcome you attain through this questionnaire. <u>Read the tuil notice</u>                                                                                                    |
|                                                                                                    | regaro to any outcome you attain through this questionnaire. <u>Kead the tui notice</u>                                                                                                    |
| Find out if you're eligible to                                                                                                    |                                                                                                    |
| Find out if you're eligible to a                                                                                                    | apply                                                                                                    |
| Find out if you're eligible to a                                                                                                    | apply<br>Ø @                                                                                                    |
| Find out if you're eligible to a<br>What is your current <u>immigration status</u> in Canada? ( <i>require</i><br>Student                                                                                                    | apply<br>a) @                                                                                                    |
| Find out if you're eligible to a<br>What is your current <u>immigration status</u> in Canada? ( <i>require</i><br>Student<br>Save and Exit Questionnaire                                                                                                    | apply<br>Ø) @<br>Next                                                                                                    |
| Find out if you're eligible to a<br>What is your current <u>immigration status</u> in Canada? ( <i>require</i><br>Student<br>Save and Exit Questionnaire                                                                                                    | apply<br>v Next                                                                                                    |
| Find out if you're eligible to a<br>What is your current <u>immigration status</u> in Canada? ( <i>require</i><br>Student<br>Save and Exit Questionnaire<br>Important: This information is for reference only and no immigration decision                                                                                                    | Apply      Will be made based on your answers. If you choose to apply, your application will be considered by an immigration      treard to any outcome you attain through this questionears. Read the full notice.                                                                                                    |
| Find out if you're eligible to a What is your current immigration status in Canada? (require Student  Save and Exit Questionnaire  Important: This information is for reference only and no immigration decision officer in accordance with the Immigration and Refugee Protection Act, without                                                                                                    | Apply  Apply Apply  Apply  Apply  Apply  Apply  Apply  Apply  Apply  Apply  Apply  Apply  Apply  Apply  Apply  Apply  Apply  Apply  Apply  Apply  Apply  Apply  Ap    |
| Find out if you're eligible to a<br>What is your current immigration status in Canada? ( <i>require</i><br>Student<br>Save and Exit Questionnaire<br>Important: This information is for reference only and no immigration decision<br>officer in accordance with the Immigration and Relugee Protection Act, without                                                                                                    | Apply                                                                                                    |
| Find out if you're eligible to a What is your current immigration status in Canada? (require Student  Save and Exit Questionnaire  Important: This information is for reference only and no immigration decision officer in accordance with the Immigration and Refugee Protection Act, without Find out if you're eligible to a                                                                                                    | apply<br>(f) (in the second second seco |
| Find out if you're eligible to a What is your current immigration status in Canada? (require Student  Student  Save and Exit Questionnaire  Important. This information is for reference only and no immigration decision officer in accordance with the Immigration and Refugee Protection Act, without  Find out if you're eligible to a Pourse with the unstit as accordance? (meeting)                                                                                                    | Apply<br>will be made based on your answers. If you choose to apply, your application will be considered by an immigration<br>tregard to any outcome you attain through this questionnaire. Read the full notice                                                                                                    |
| Find out if you're eligible to a What is your current immigration status in Canada? (require Student  Save and Exit Questionnaire  Important: This information is for reference only and no immigration decision officer in accordance with the Immigration and Relugee Protection Act, without  Find out if you're eligible to a Do you plan to work on campus? (required)                                                                                                    | Apply<br>will be made based on your answers. If you choose to apply, your application will be considered by an immigration<br>t regard to any outcome you attain through this questionnaire. <u>Read the full notice</u>                                                                                                    |
| Find out if you're eligible to a What is your current immigration status in Canada? (require Student  Student  Save and Exit Questionnaire  Important: This information is for reference only and no immigration decision officer in accordance with the Immigration and Refugee Protection Act, without  Find out if you're eligible to a Do you plan to work on campus? (required) No                                                                                                    | Apply<br>(a)<br>will be made based on your answers. If you choose to apply, your application will be considered by an immigration<br>t regard to any outcome you attain through this questionnaire. <u>Read the full notice</u><br>Apply                                                                                                    |
| Find out if you're eligible to a What is your current immigration status in Canada? (require Student  Student  Save and Exit Questionnaire  Important: This information is for reference only and no immigration decision officer in accordance with the Immigration and Refugee Protection Act, without  Find out if you're eligible to a Do you plan to work on campus? (required) No  Save and Exit Questionnaire  State and Exit Questionnaire                                                                                                    | Apply<br>Will be made based on your answers. If you choose to apply, your application will be considered by an immigration<br>t regard to any outcome you attain through this questionnaire. Read the full notice<br>Apply<br>Next                                                                                                    |
| Find out if you're eligible to a What is your current immigration status in Canada? (require Student  Student  Save and Exit Questionnaire  Important: This information is for reference only and no immigration decision officer in accordance with the Immigration and Refugee Protection Act, without  Find out if you're eligible to a Do you plan to work on campus? (required) No  Save and Exit Questionnaire  Save and Exit Questionnaire                                                                                                    | apply<br>(f) (in the state of the state of the |
| Find out if you're eligible to a What is your current immigration status in Canada? (require Student  Student  Student  Save and Exit Questionnaire  Important: This information is for reference only and no immigration decision officer in accordance with the Immigration and Refugee Protection Act, without  Find out if you're eligible to a Do you plan to work on campus? (required) No  Save and Exit Questionnaire  Find out if you're eligible to a                                                                                                    | Apply  will be made based on your answers. If you choose to apply, your application will be considered by an immigration t regard to any outcome you attain through this questionnaire. Read the full notice  Apply  Next  Next  Nex   |
| Find out if you're eligible to a What is your current immigration status in Canada? (require Student  Student  Student  Save and Exit Questionnaire  Important: This information is for reference only and no immigration decision officer in accordance with the Immigration and Refugee Protection Act, without  Find out if you're eligible to a Do you plan to work on campus? (required) No  Save and Exit Questionnaire  Find out if you're eligible to a                                                                                                    | apply         Image: Second Second S                                                            |
| Find out if you're eligible to a What is your current immigration status in Canada? (require Student  Student  Save and Exit Questionnaire  Important: This information is for reference only and no immigration decision officer in accordance with the Immigration and Refugee Protection Act, without  Find out if you're eligible to a Do you plan to work on campus? (required) No  Save and Exit Questionnaire  Find out if you're eligible to a Are you a full-time student at a participating post-secondary No                                                                                                    | Apply  Wext  Apply  Institution and want to work off-campus up to 20 hours per week? (required) @                                                                                                    |
| Find out if you're eligible to a What is your current immigration status in Canada? (require Student  Student  Save and Exit Questionnaire  Important. This information is for reference only and no immigration decision officer in accordance with the Immigration and Refugee Protection Act, without  Find out if you're eligible to a Do you plan to work on campus? (required) No  Save and Exit Questionnaire  Find out if you're eligible to a Are you a full-time student at a participating post-secondary No                                                                                                    | Apply                                                                                                    |
| Find out if you're eligible to a What is your current immigration status in Canada? (require Student  Student  Save and Exit Questionnaire  Important: This information is for reference only and no immigration decision officer in accordance with the Immigration and Refugee Protection Act, withou  Find out if you're eligible to a Do you plan to work on campus? (required) No  Save and Exit Questionnaire  Find out if you're eligible to a Are you a full-time student at a participating post-secondary No  Have you recently graduated from a participating Canadian p eight months? (required)                                                                                                    | Apply  Wext  Next  Next Next                                                                                                    |
| Find out if you're eligible to a What is your current immigration status in Canada? (require Student  Student  Student  Save and Exit Questionnaire  Important: This information is for reference only and no immigration decision officer in accordance with the Immigration and Relugee Protection Act, without  Find out if you're eligible to a Do you plan to work on campus? (required) No  Save and Exit Questionnaire  Find out if you're eligible to a Are you a full-time student at a participating post-secondary No  Have you recently graduated from a participating Canadian p eight months? (required) Yes                                                                                                | Apply                                                                                                    |
| Find out if you're eligible to a What is your current immigration status in Canada? (require Student  Student  Student  Student  Student  Stave and Exit Questionnaire  Important: This information is for reference only and no immigration decision officer in accordance with the Immigration and Refugee Protection Act, without  Find out if you're eligible to a Do you plan to work on campus? (required) No  Save and Exit Questionnaire  Find out if you're eligible to a Are you a full-time student at a participating post-secondary No  Have you recently graduated from a participating Canadian p elight months? (required) Yes                                                                            | Apply                                                                                                    |
| Find out if you're eligible to a What is your current immigration status in Canada? (require Student  Student  Student  Student  Student  Student  State and Exit Questionnaire  Important: This information is for reference only and no immigration decision officer in accordance with the Immigration and Relugee Protection Act, without  Find out if you're eligible to a Do you plan to work on campus? (required) No  Save and Exit Questionnaire  Find out if you're eligible to a Are you a full-time student at a participating post-secondary No  Have you recently graduated from a participating Canadian p elight months? (required) Yes Is your work an essential part of your studies (for example, a No | Apply<br>(f) (f) (f) (f) (f) (f) (f) (f) (f) (f)                                                                                                    |
| Find out if you're eligible to a What is your current immigration status in Canada? (require Student  Student  Student  Save and Exit Questionnaire  Important: This information is for reference only and no immigration decision officer in accordance with the Immigration and Refugee Protection Act, without  Find out if you're eligible to a Do you plan to work on campus? (required) No  Save and Exit Questionnaire  Find out if you're eligible to a Are you a full-time student at a participating post-secondary No  Have you recently graduated from a participating Canadian p eight months? (required) Yes Is your work an essential part of your studies (for example, a No                              | Apply                                                                                                    |

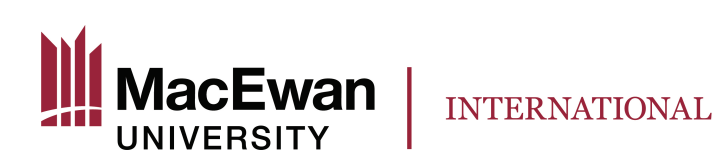

| Have you been told by an Immigration, Refugees and Citizen<br>Canada? (required)                                                                                                    | ship Canada office that you are approved in principle for pe                                                                              | ermanent residence in                                            |   |
|----------------------------------------------------------------------------------------------------|----------------------------------------------------------------------------------------------------|------------------------------------------------------------------|---|
| No                                                                                                    | ~                                                                                                    |                                                                  |   |
| Have you submitted a permanent resident application in Can                                                                                                    | ada? (required)                                                                                                    |                                                                  |   |
| No                                                                                                    | ×                                                                                                    |                                                                  |   |
| Do you have a written job offer? (required)                                                                                                    |                                                                                                    |                                                                  |   |
| No                                                                                                    | ~                                                                                                    |                                                                  |   |
| Save and Exit Questionnaire                                                                                                    |                                                                                                    | Next                                                             | 0 |
| Do you have an official letter from your school that confirms (<br>(required)                                                                                                    | upply<br>you've completed your study program, as well as a copy of                                                                        | your final transcript?                                           | _ |
| Do you have an official letter from your school that confirms (<br>(required)<br>Yes<br>Save and Exit Questionnaire                                                                                                    | you've completed your study program, as well as a copy of                                                                                 | your final transcript?<br>Next                                   | D |
| Prind Out IT you re eligible to a Do you have an official letter from your school that confirms ( required) Yes Save and Exit Questionnaire Find out if you're eligible to a                                                                                                    | pply<br>you've completed your study program, as well as a copy of<br>~<br>pply                                                            | your final transcript?<br>Next                                   | D |
| Prind out if you're eligible to a<br>Do you have an official letter from your school that confirms (<br>(required)<br>Yes<br>Save and Exit Questionnaire<br>Find out if you're eligible to a<br>What is your marital status? (required) @                                                                                              | pply<br>you've completed your study program, as well as a copy of<br>pply                                                                 | your final transcript?<br>Next                                   | D |
| Princi out if you're eligible to a<br>po you have an official letter from your school that confirms (<br>(required)<br>Yes<br>Save and Exit Questionnaire<br>Find out if you're eligible to a<br>What is your marital status? (required) ?<br>Please make a selection                                                                  | pply<br>you've completed your study program, as well as a copy of<br>pply                                                                 | your final transcript?<br>Next                                   | D |
| Pind out if you're eligible to a<br>po you have an official letter from your school that confirms (<br>(required)<br>Yes<br>Save and Exit Questionnaire<br>Find out if you're eligible to a<br>What is your marital status? (required) ?<br>Please make a selection<br>What is your province of destination? If visiting multiple prov | ipply<br>you've completed your study program, as well as a copy of<br>pply<br>inces, select the one in which you will be spending most of | your final transcript?<br>Next<br>your time. <i>(required)</i> ? | D |

Choose **Post-Graduate Work Permit - in Canada.** After you are approved for a Post-Graduate Work Permit, then you can apply to extend your Temporary Resident Visa, if needed.

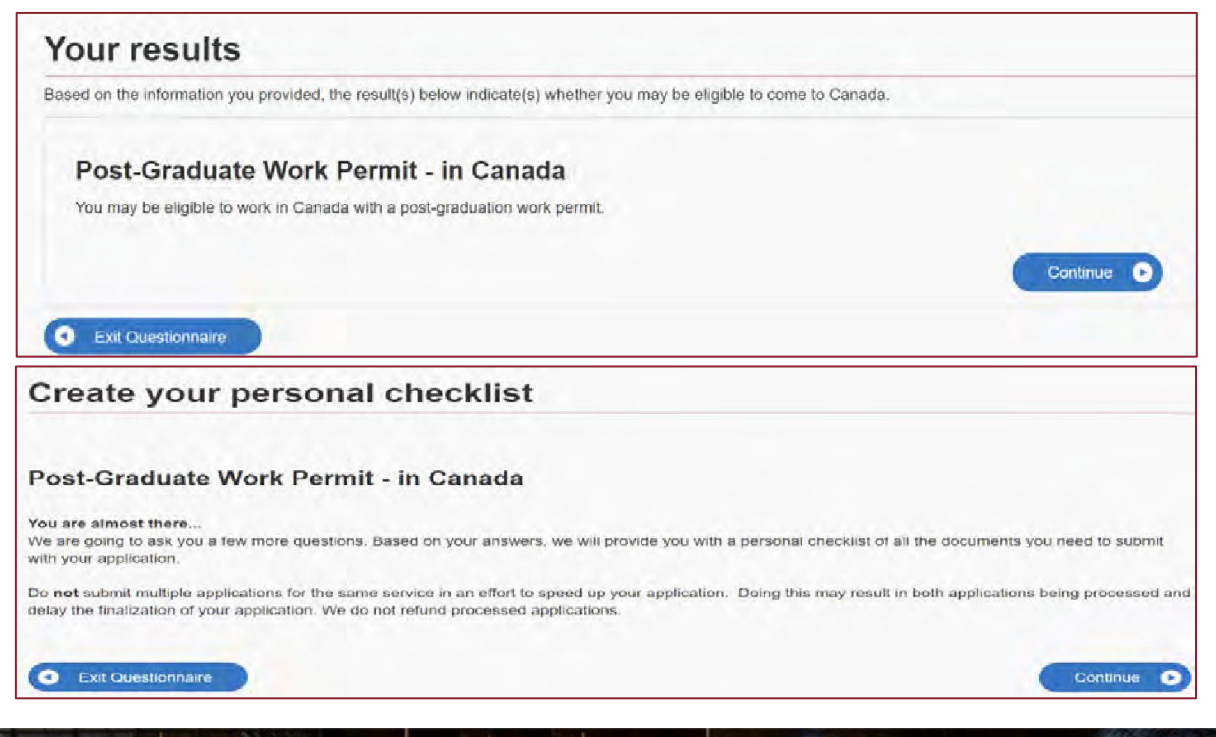

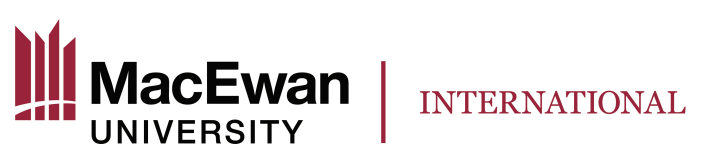

| Do you have an official letter from your school that confirms you've (required) | completed your study program, as well as a copy of your | r final transcript? |
|---------------------------------------------------------------------------------|---------------------------------------------------------|---------------------|
| Yes                                                                             | ~                                                       |                     |
| Save and Exit Questionnaire                                                     |                                                         | Next                |

You need a valid <u>medical exam</u> performed by an <u>IRCC authorized panel physician</u> if you want to work in jobs that bring you into close contact with <u>vulnerable populations</u> and/or you have lived in one or more <u>designated countries or territories</u> for more than six months in the past year. Medical exam results are valid for 12 months only<sup>\*</sup>.

| Find out if you're eligible to apply                                                                                                    |                 |                  |             |   |
|----------------------------------------------------------------------------------------------------|-----------------|------------------|-------------|---|
| Have you had a medical exam performed by an IRCC authorized panel physician (doctor) within                                                                                                    | the last 12 m   | onths? (require  | ed) 🕜       |   |
| Please make a selection                                                                                                    | ×               |                  |             |   |
| Save and Exit Questionnaire                                                                                                    |                 |                  | Next        | • |
| Find out if you're eligible to apply                                                                                                    |                 |                  |             |   |
| A medical exam is needed before you submit your application for foreign nationals who:  • want to stay in Canada for more than 6 months and have lived in one or more designated or months in the past year or;  • intend to work in one of the following jobs:  • health sciences worker  • clinical laboratory worker  • patient attendant in nursing or geriatric homes  • medical student admitted to Canada to attend university • medical student admitted to Canada to attend university • medical elective and physician on short term assignment • teacher of primary or secondary schools or other teachers of small children • domestics worker  Do you fit into one of these categories? (required) @ | ountries or ter | ritories for mor | re than six |   |
| Please make a selection                                                                                                    | ~               |                  |             |   |
| Save and Exit Questionnaire                                                                                                    |                 |                  | Next        | 0 |
| Find out if you're eligible to apply                                                                                                    |                 |                  |             |   |
| te you want to work in one of the following jobs?<br>• health sciences worker<br>• clinical laboratory worker<br>• patient attendant in nursing or geriatric homes<br>• medical student admitted to Canada to attend university<br>• medical elective and physician on short term assignment<br>• teacher of primary or secondary schools or other teachers of small children<br>• domestics worker, someone who gives in-home care to children, the elderly and the disabled<br>• day hursery worker                                                                                                    |                 |                  |             |   |
| required)                                                                                                    |                 |                  |             |   |
| Please make a selection                                                                                                    | ~               |                  |             |   |
| Save and Exit Questionnaire                                                                                                    |                 | C                | Next        | 0 |

\* https://www.canada.ca/en/immigration-refugees-citizenship/services/application/medical-police/medical-exams.html

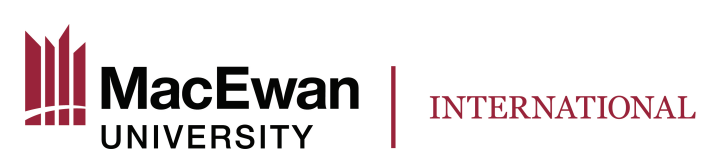

| Find out if you're eligible to apply                                                                                                    |                                                        |
|----------------------------------------------------------------------------------------------------|--------------------------------------------------------|
| Will you be getting a medical exam before submitting your application? Sending med package will speed up the processing of your application. | ical results, if required, as part of your application |
| Please make a selection                                                                                                    | v                                                      |
| Save and Exit Questionnaire                                                                                                    | Next O                                                 |

In the context of an application to <u>IRCC</u>, a Family Member is defined as a spouse or common-law partner, dependent children, and their dependent children.

| you want to submit an application for a family member? (required) ?                                                                                                    |                                                                                            |
|----------------------------------------------------------------------------------------------------|--------------------------------------------------------------------------------------------|
| Please make a selection                                                                                                    | ~                                                                                          |
| Save and Exit Questionnaire                                                                                                    | Next                                                                                       |
| Important: This information is for reference only and no immigration decision will be made based on a                                                                                                    | our answers. If you choose to apply, your application will be considered by an immigration |
| officer in accordance with the Immigration and Refugee Protection Act, without regard to any outcome                                                                                                    | you attain through this questionnaire. <u>Read the full notice</u>                         |
|                                                                                                    |                                                                                            |
|                                                                                                    |                                                                                            |
|                                                                                                    |                                                                                            |
| Find out if you're eligible to apply                                                                                                    |                                                                                            |
| Find out if you're eligible to apply                                                                                                    |                                                                                            |
| Find out if you're eligible to apply<br>Are you giving someone access to your application? (required) ?                                                                                                    |                                                                                            |
| Find out if you're eligible to apply<br>re you giving someone access to your application? (required) ?<br>Yes, I will be appointing a representative to apply on my behalf                                                                                                    |                                                                                            |
| Find out if you're eligible to apply<br>Are you giving someone access to your application? ( <i>required</i> ) ?<br>Yes, I will be appointing a representative to apply on my behalf<br>Yes, grant authorization for IRCC to release your application information to and<br>Yes, both appoint a concentrative and grant authorization to IRCC to release in | ier person.                                                                                |
| Find out if you're eligible to apply<br>Are you giving someone access to your application? (required) ?<br>Yes, I will be appointing a representative to apply on my behalf<br>Yes, grant authorization for IRCC to release your application information to anol<br>Yes, both appoint a representative and grant authorization to IRCC to release in        | ner person.                                                                                |

Please check this link to find out if you need to give biometrics.

IRCC can't issue your PGWP beyond the <u>expiry date of your biometrics</u>. If you want a permit for a longer period than the expiry date of your biometrics, you can extend the validity of your biometrics by giving them again when you apply, even if they're still valid.

| Find out if you're eligible to apply                                                                                                    |                                                                                                    |   |
|----------------------------------------------------------------------------------------------------|----------------------------------------------------------------------------------------------------|---|
| In the past 10 years, have you given your fingerprints and photo (biomet                                                                                                    | trics) for an application to come to Canada? (required)                                                                                                    |   |
| Please make a selection                                                                                                    | ×                                                                                                    |   |
| • Save and Exit Questionnaire                                                                                                    | Next                                                                                                    | 0 |
| Important: This information is for reference only and no immigration decision will be made base<br>officer in accordance with the Immigration and Refugee Protection Act, without regard to any ou | ed on your answers. If you choose to apply, your application will be considered by an immigration<br>utcome you attain through this questionnaire. <u>Read the full notice</u> |   |
| Find out if you're eligible to apply                                                                                                    |                                                                                                    |   |
| There are fees associated with this application. Will you be paying your fo                                                                                                    | ees or are you fee exempt? (required) 🚱                                                                                                    |   |
| Yes, I will be paying my application fees.                                                                                                    |                                                                                                    |   |
| Save and Exit Questionnaire                                                                                                    | Next                                                                                                    | 0 |

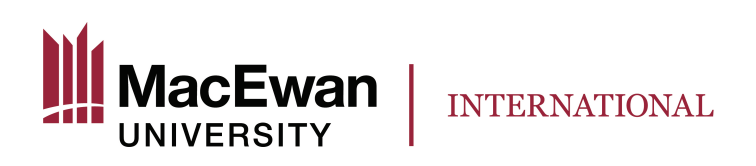

| Are you able to make a digital copy of your documents with a scanner of                                                                                                    | r camera? (required) 😮                                                  |
|----------------------------------------------------------------------------------------------------|-------------------------------------------------------------------------|
| Yes                                                                                                    |                                                                         |
| Save and Exit Questionnaire                                                                                                    | Next                                                                    |
|                                                                                                    |                                                                         |
|                                                                                                    |                                                                         |
|                                                                                                    |                                                                         |
| Find out if you're eligible to apply                                                                                                    |                                                                         |
| Find out if you're eligible to apply                                                                                                    | use a credit card (Visa, MasterCard, American Express, JCB, China Union |
| Find out if you're eligible to apply<br>Vill you be paying your application fees online? To pay online, you can<br>ay) or a debit card (Visa Debit, Debit MasterCard or Interac). (required) | use a credit card (Visa, MasterCard, American Express, JCB, China Union |

Review your answers. If you have questions, book an appointment with an International Student Specialist at <u>MacEwan International</u>.

#### Step 5 Review your document checklist.

Under "Completion of Studies letter (required)" MacEwan students must upload the PGWP letter. Under "Client Information" you must upload your language test results.

|                                                                 | Application Form                                                                                             | 2                    |             |                                     |
|-----------------------------------------------------------------|----------------------------------------------------------------------------------------------------|----------------------|-------------|-------------------------------------|
| Dotaile                                                         | Application Forme                                                                                            | s)                   | Instruction | s Ontions                           |
| Not Provided                                                    | Application to Change Conditions, Exte                                                                       | nd my Stay or Remain | ()          | Upload File                         |
|                                                                 |                                                                                                    |                      |             |                                     |
| Supporting Docume                                               | nts                                                                                                    |                      |             |                                     |
|                                                                 | Supporting Docume                                                                                            | nts                  |             |                                     |
| Details                                                         | Document Name                                                                                                |                      | Instruction | s Options                           |
| Not Provided                                                    | Recent Education Transcript (required)                                                                       |                      | 0           | Upload File                         |
| Not Provided                                                    | Completion of Studies Letter (required)                                                                      |                      | 0           | Upload File                         |
| Not Provided                                                    | Passport (required)                                                                                          |                      | 0           | Upload File                         |
| Not Provided                                                    | Digital photo (required)                                                                                     |                      | 0           | Upload File                         |
| Optional Documents                                              |                                                                                                    |                      |             |                                     |
| optional Bocuments                                              | Ontional Documen                                                                                             | te                   |             |                                     |
|                                                                 | Document Name                                                                                                | Instru               | uctions Opt | ions                                |
| Details                                                         |                                                                                                    | -                    |             |                                     |
| Details<br>Not Provided                                         | Schedule 1 - Application for a Temporar<br>Visa Made Outside Canada (IMM 5257)                               | y Resident 🕑         |             | Upload File                         |
| Details<br>Not Provided<br>Not Provided                         | Schedule 1 - Application for a Temporar<br>Visa Made Outside Canada (IMM 5257)<br>Client Information         | y Resident 🔮         |             | Upload File<br>Upload File          |
| Details Not Provided Not Provided                               | Schedule 1 - Application for a Temporar<br>Visa Made Outside Canada (IMM 5257)<br>Client Information         | y Resident 0         |             | Upload File<br>Upload File          |
| Details<br>Not Provided<br>Not Provided<br>Fees                 | Schedule 1 - Application for a Temporar<br>Visa Made Outside Canada (IMM 5257)<br>Client Information         | y Resident 0         |             | Upload File<br>Upload File          |
| Details<br>Not Provided<br>Not Provided<br>Fees                 | Schedule 1 - Application for a Temporar<br>Visa Made Outside Canada (IMM 5257)<br>Client Information<br>Fees | y Resident           | ber unit    | Upload File<br>Upload File          |
| Details Not Provided Not Provided Fees Application Not K Parmit | Schedule 1 - Application for a Temporar<br>Visa Made Outside Canada (IMM 5257)<br>Client Information<br>Fees | Price (CAD) 1        | per unit    | Upload File Upload File Total (CAD) |

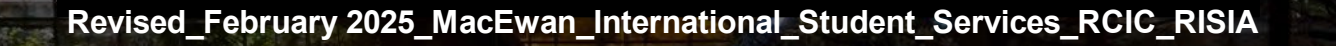

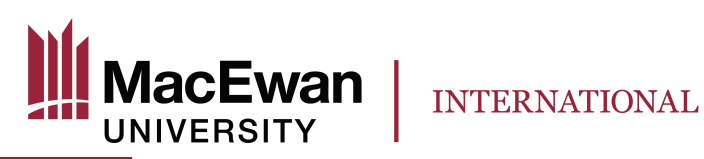

#### Step 6

#### Download an application form and save it as a PDF file on your computer.

Make sure you have Adobe Reader (<u>https://get.adobe.com/reader/</u>) installed on your computer.

- 1. Click on the "Application to Change Conditions, Extend my Stay or Remain in Canada as a Worker (IMM5710)" to download the form.
  - For most Internet browsers, clicking on the link above will automatically download the form.
  - If the form doesn't automatically download, right-click on the link and select "Save as."
- 2. Go to the folder where the form is saved and right-click the mouse to open it with Adobe Reader.

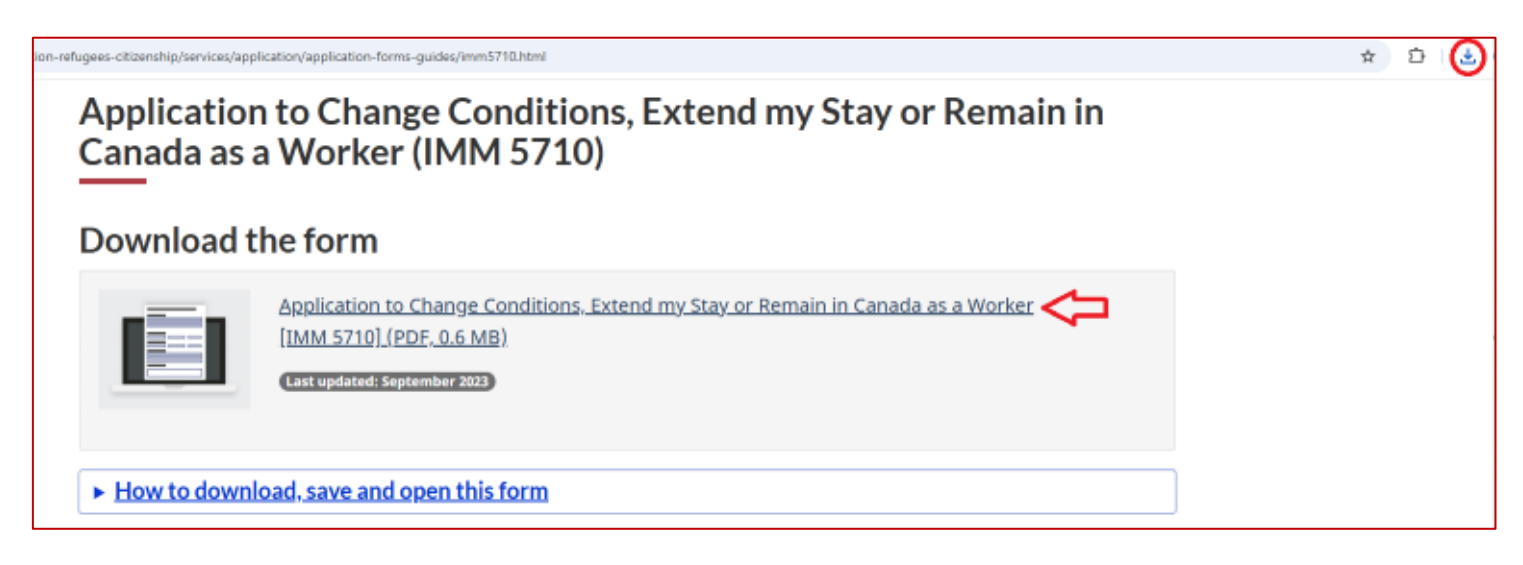

## Step 7 Fill out the application form (IMM5710) truthfully!

Tips on filling out the form:

| What is a UCI?                          | Unique Client Identifier or Client ID. You can find it on your study permit.                                                                                                    |
|-----------------------------------------|----------------------------------------------------------------------------------------------------|
| I am applying for one of the following: | Select "Apply for a work permit for the first time or with a new employer"                                                                                                    |
| Example of how to write an address      | <ul> <li>a) Address: 10700 104 Avenue NW<br/>Street No.: 10700<br/>Street Name: 104 Avenue NW</li> <li>b) Address: Apt 2020, 10500 Jasper Avenue<br/>NW<br/>Apt/Unit: 2020<br/>Street No.: 10500<br/>Street Name: Jasper Avenue NW</li> </ul> |

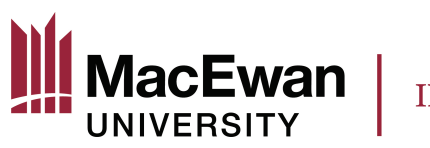

| Where can I find a document number?                                                    | It appears on official immigration documents (TRV,<br>Study Permit, etc.). It starts with an F and followed                                                                                                    |
|----------------------------------------------------------------------------------------|----------------------------------------------------------------------------------------------------|
|                                                                                        |                                                                                                    |
| Details of Intended Work in Canada                                                     | work permit you are applying for.                                                                                                    |
|                                                                                        | Leave questions 2 -7 blank.                                                                                                    |
| Background information (2C): Have you previously applied to enter or remain in Canada? | Select "Yes", and list all the immigration applications<br>that you have submitted to Canada, including but not<br>limited to an initial study permit, study permit<br>extensions, co-op work permits, and TRVs. Include<br>both approved and refused applications and indicate<br>the years in which those applications were submitted. |

For your reference:

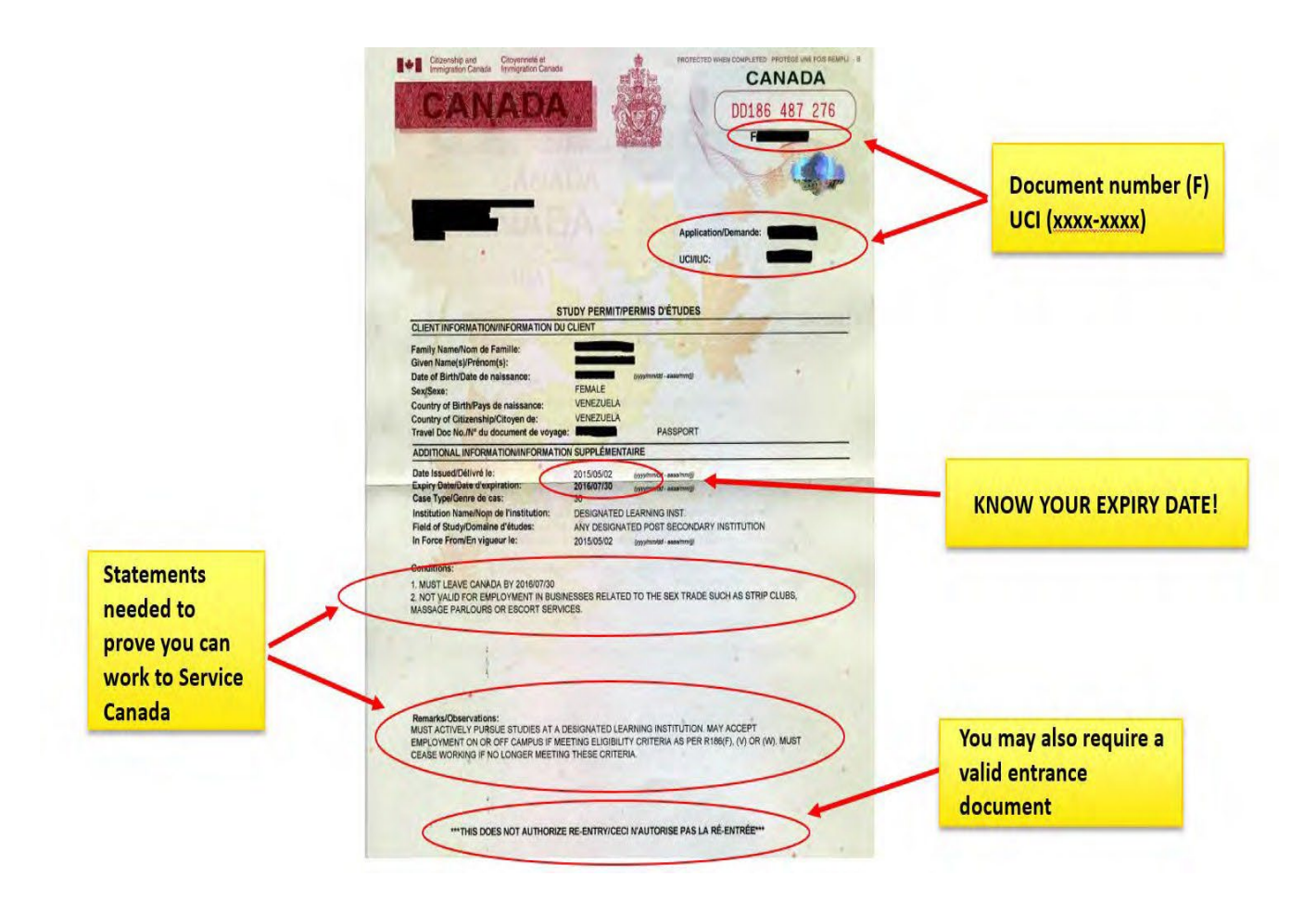

INTERNATIONAL

### Step 8 Validate your application form (IMM 5710) and upload it.

Step 9 Upload other application documents.

lacEwan

Make sure you merge all the pages of each required document into one PDF document and upload it.

### Step 10 Pay the applicable fees and submit your application.

Once you submit your application you will see a "Congratulations!" notice on the page. Then, you will receive an "acknowledgement of receipt" email in your IRCC Secure Account.

## After you apply

You may begin working full-time <u>after submitting your PGWP application</u> while waiting on a decision from IRCC, only if:

- At the time of your application, you were a holder of a valid study permit and applied for a PGWP within 90 days of your graduation approval date or before the expiry of your study permit, whichever came first; and
- You were <u>eligible to work off campus without a work permit</u> while studying and you didn't work more hours than you were allowed to, including the period after your graduation approval date and before submitting your PGWP application.

Keep your immigration and health insurance documents up to date. Be sure to extend your Alberta health care coverage by calling <u>780-427-1432</u>. You will need to provide your PGWP application number to qualify for an extension until you receive your PGWP.

Even if your current study permit expires before a decision is made on your PGWP application, you can continue working if you are eligible to work as per  $\frac{R186(w)}{w}$ .

Although you may be able to <u>leave Canada after applying for a PGWP and return to Canada</u>, we strongly recommend you remain in Canada while waiting for a decision on your PGWP application. However, if there is an urgent situation that requires you to leave Canada while waiting for a PGWP application decision, book an appointment with an International Student Specialist at MacEwan International to discuss the documents you must bring with you when travelling back to Canada.

## After you receive your (PGWP) work permit

- Apply to extend your <u>Social Insurance Number</u>
- Be sure to extend your Alberta Health Care Insurance Plan
- Apply for a new <u>Temporary Residence Visa (TRV)</u> to enter Canada (if you are from a visarequired country)

You should monitor your email for updates on your application or check your application status at: <a href="https://www.canada.ca/en/immigration-refugees-citizenship/services/application/check-status.html">https://www.canada.ca/en/immigration-refugees-citizenship/services/application/check-status.html</a>